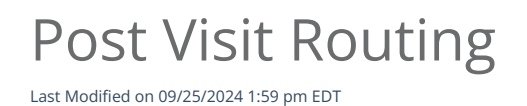

## Anytime Telecare

## **Post Visit Routing**

Follow the instructions below to learn how to post route a telemedicine visit on the Anytime Pediatrics platform.

If Front Desk Mode is disabled, you cannot route post-visit.

• Once the Clinician has completed the virtual visit with the patient and is ready to route the visit, click on Route and End Visit to send the patient to your practice's waiting room.

| 0  | Review                             | Start Chat                    |   | Begin Visit | End Visit | Complete                            |
|----|------------------------------------|-------------------------------|---|-------------|-----------|-------------------------------------|
| EF | Unspecified   0 yo   9 lbs   Behav | ioral Health Follow Up        |   |             |           |                                     |
|    | Settings                           |                               |   |             |           | Route And End Visit Invite to Visit |
| L  | VIDEO INPUT SOURCE                 | Integrated Camera (5986-2118) | ٠ |             | ~         | <                                   |
|    |                                    |                               |   |             |           | \$                                  |
|    |                                    |                               |   |             |           | sit Info                            |

- The clinician must also click on step 5 to complete the telemedicine visit.
- After the Clinician has routed the visit, an Administrator from your practice will be able to select the patient from the waiting room.

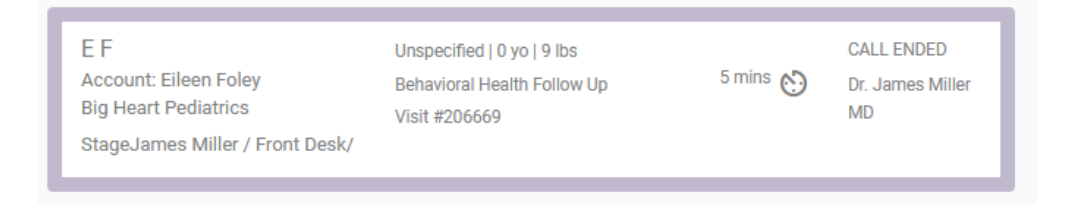

• The practice user that picks up the patient will be able to initiate the video chat by clicking on steps 1 - 3 at the top of the screen.

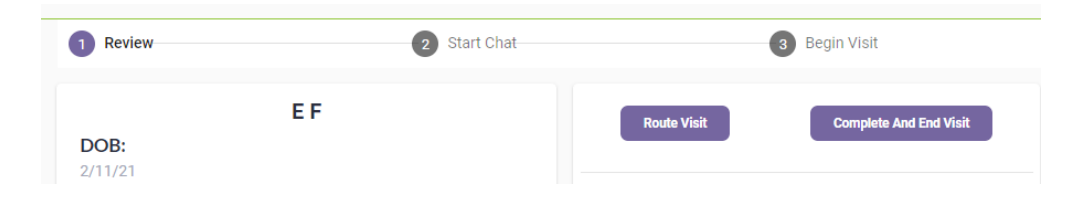

• Once the user has completed the encounter with the patient, select complete and end visit to complete the telemedicine encounter.

| E F<br>Account: Eileen Foley<br>Big Heart Pediatrics<br>StageJames Miller / Front Des | Unspecified   0 yo   9 lbs<br>Behavioral Health Follow Up<br>Visit #206669<br>sk/ | 8 mins 🔊 | CALL ENDED<br>Dr. James Miller<br>MD |
|---------------------------------------------------------------------------------------|-----------------------------------------------------------------------------------|----------|--------------------------------------|
|---------------------------------------------------------------------------------------|-----------------------------------------------------------------------------------|----------|--------------------------------------|

• If the Clinician does not click end visit, the patient will stay in the waiting room.